# Taller de Computación Básica

Curso de Apoyo a la Modalidad Presencial

### Lección 3: Edición de diapositivas

## ¿Cómo crear una diapositiva nueva?

Para crear una diapositiva nueva, tienes que ir a la Ficha Inicio y seleccionar el botón Nueva Diapositiva que se encuentra en el grupo Diapositivas. Al dar clic sobre el icono aparecerán los temas de office: Diapositiva de titulo, titulo y objetos, encabezado de sección, dos objetos, comparación, solo titulo, en blanco, contenido con titulo e imagen con titulo.

### ¿Cómo duplicar una diapositiva?

La forma de duplicar una diapositiva es desde la Ficha Inicio y seleccionar el botón Nueva Diapositiva en el grupo Diapositivas y escoger la opción Duplicar diapositivas seleccionadas.

| Nueva<br>diapositiva v 2 Elin       | tablecer<br>ninar <b>№</b> <i>K</i> | × × A<br>S abe S AV A    |
|-------------------------------------|-------------------------------------|--------------------------|
| Tema de Office                      |                                     |                          |
|                                     |                                     |                          |
| Diapositiva de<br>título            | Título y objetos                    | Encabezado de<br>sección |
|                                     |                                     |                          |
| Dos objetos                         | Comparación                         | Sólo el título           |
|                                     |                                     |                          |
| En blanco                           | Contenido con<br>título             | Imagen con título        |
| Duplicar diapositivas seleccionadas |                                     |                          |
| Diapo <u>s</u> itivas del esquema   |                                     |                          |
| 🔄 🛛 Volver a utilizar diapositivas  |                                     |                          |

## ¿Cómo borrar una diapositiva?

Para borrar una diapositiva usa la opción Botón de comandos Eliminar que está en la Ficha Inicio en el grupo Diapositivas.

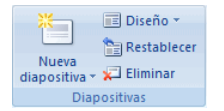

#### Configurar página.

Antes de comenzar a trabajar, hay que considerar cuál va a ser el destino que se le dará a las diapositivas que vayas a elaborar: si se van a filmar convirtiéndolas en diapositivas físicas, les tienes que dar unas dimensiones, ahora, si el objetivo es una presentación en pantalla, éstas serán otras. Para definir las dimensiones de las diapositivas dirígete a la Ficha Diseño en el grupo Configurar página seleccionando el botón correspondiente.

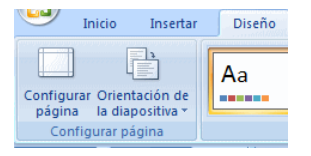

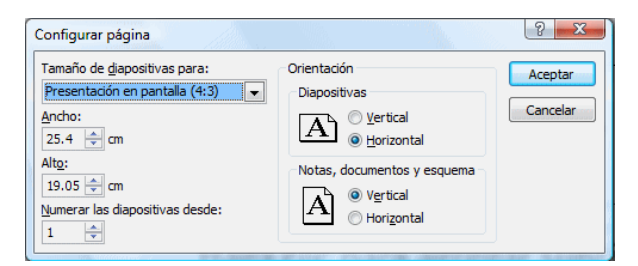

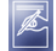

Autoevaluación:

Aplica los diferentes tamaños de diapositivas y observa las diferencias al ejecutar la presentación.

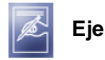

Ejercicios:

Inicia una presentación con los datos de tu facultad, inserta una diapositiva y escribe tus datos personales, inserta otra diapositiva y escribe las áreas de investigación de tu interés. Duplica la primera diapositiva y colócala al final. Configura la página de tus diapositivas con orientación vertical, establece un tamaño de diapositiva para una pantalla de: Presentación en pantalla (16:9), aplica un ancho de diapositiva de 19.05 cm., y alto de 25.40 cm. Guarda este archivo iniciando con apellidos\_numero de modulo\_numero de lección. Ejemplo: Perezsanchez\_modulo4\_leccion3.ppt